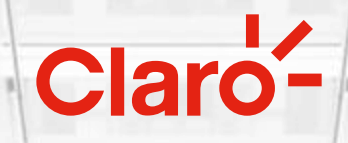

# Autenticación para Inicio de Sesión

La Autenticación de un usuario es un proceso adicional que incrementará la seguridad de tu información y servicios

### Claro'-

#### ¿Ya sabés cómo autenticar tu usuario de Panel Claro cloud?

Lo podés hacer desde un dispositivo móvil o desde un navegador web. Seguí estos primeros pasos.

### Desde de un dispositivo móvil:

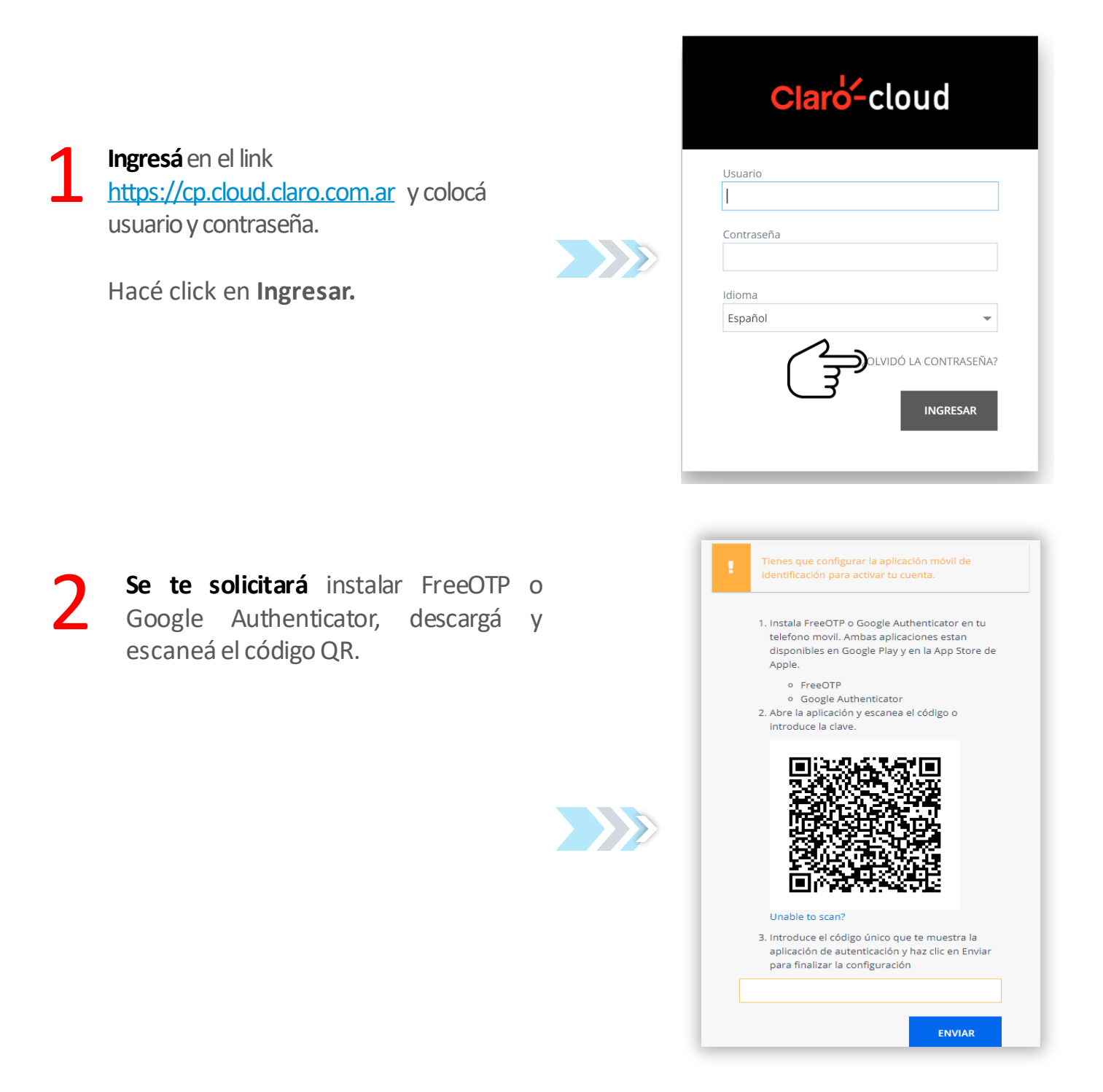

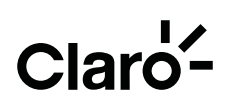

**Descargá** Google Authenticator o FreeOTP en dispositivo móvil. **Ingresá al appstore** del dispositivo, buscá la app y hacé click en **Instalar**.

Después de instalada, escaneá el código QR para obtener un código temporal con el que se autenticará el usuario:

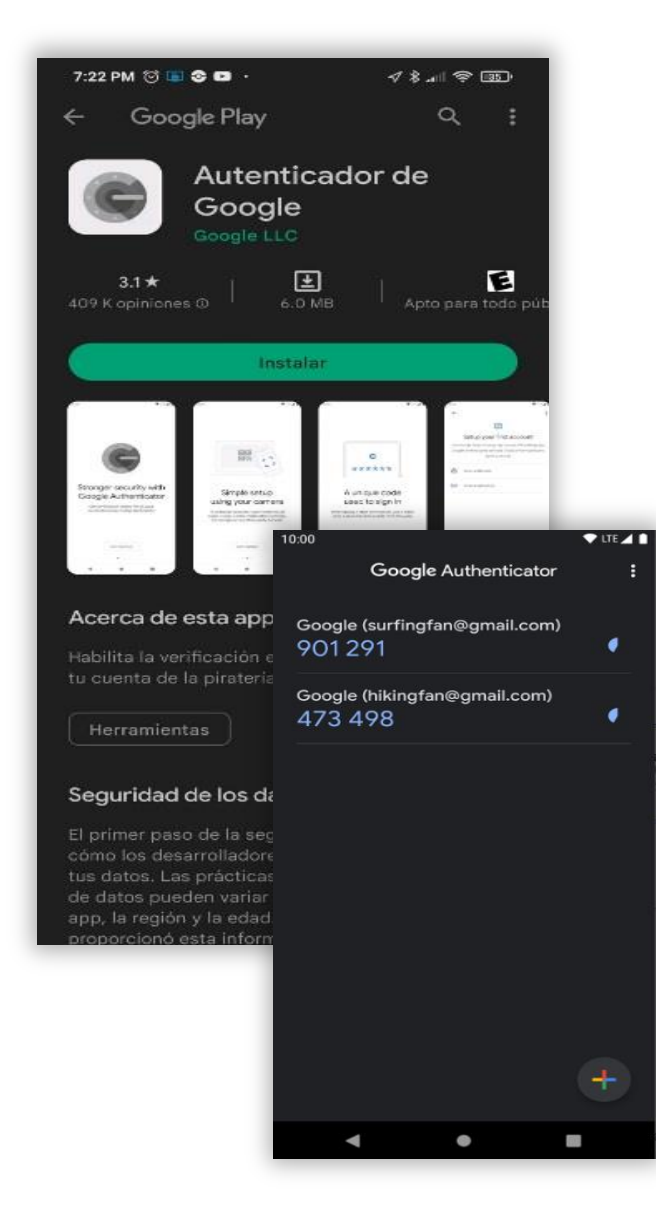

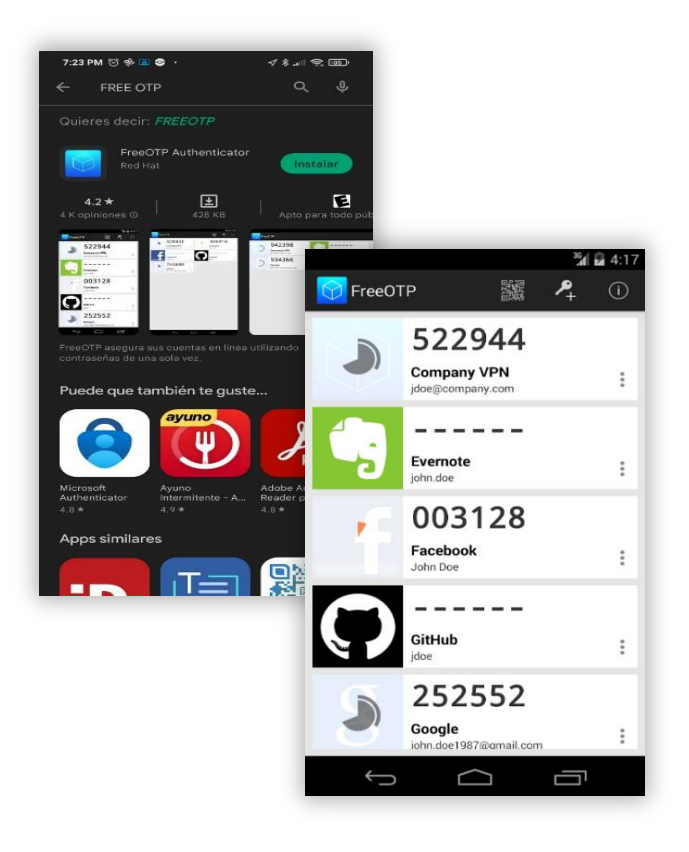

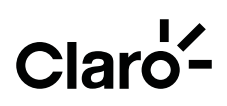

Ingresá en el Panel cloud el código temporal obtenido en el autenticador y hacé click en enviar.

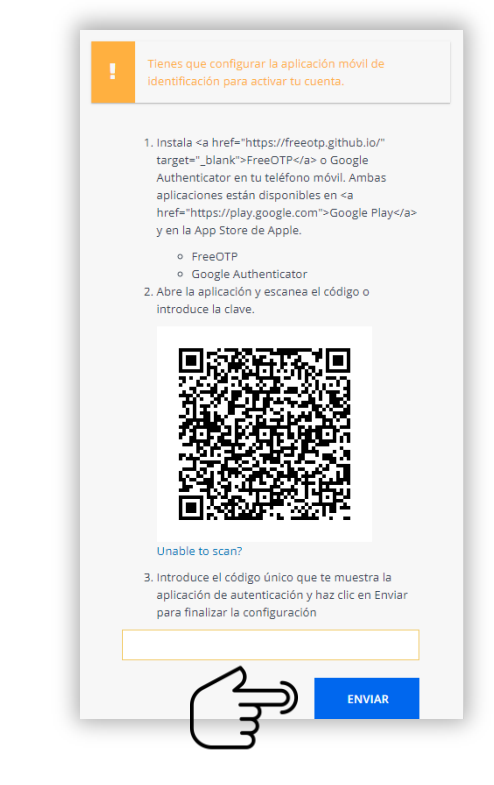

Al aceptar, permitirá el acceso al panel administrador del usuario y a los servicios cloud disponibles.

| <b>Γienda</b><br>scoja los servicios del Marketplace y hag                                                            | a que su empresa sea más efectiva.                                                                                                    |                                                       |
|----------------------------------------------------------------------------------------------------|----------------------------------------------------------------------------------------------------|-------------------------------------------------------|
| SERVIDORES EN NUBE PÚBLI<br>La plataforma de servidores virtuales de pago<br>de uso con el mejor tiempo de respuesta. | CA CLARO IOT por hora Productos Claro IoT disponibles en tienda Clou                                                                                                    | CLARO - SOLUCIONES MDM                                |
| CLARO BACKUP<br>Respaldos automáticos y programados. Com<br>con PC, MAC, dispositivos móviles y servidore             | CLARO CLOUD EMPRESARIAL<br>batibilidad Claro Cloud Empresarial es una plataforma de<br>generación basada en tecnología VMware, segu<br>robusta, simple, sin costos sorpresas y en mon | CORREO EMPRESAS<br>nueva<br>Jara, ágil,<br>eda local. |
| GOOGLE WORKSPACE                                                                                                    | OFFICE 365                                                                                                    | PRESENCIA WEB                                         |

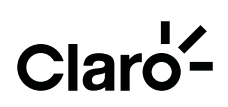

#### Desde de un navegador web:

Para instalarlo en un navegador Chrome, colocá la siguiente dirección y hacé click en la opción de Añadir a Chrome:

https://chrome.google.com/webstore/detail/authenticator/bhghoamapcdpbohphigooo addinpkbai?hl=es

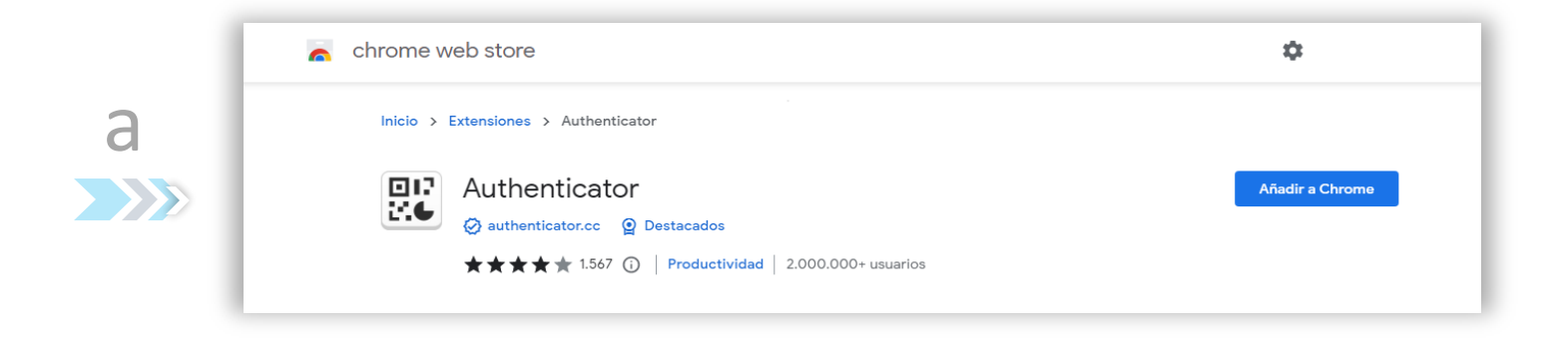

Confirmá que se haya agregado la extensión correctamente:

| h | eb store                    | Add "Authenticator"? | \$          |
|---|-----------------------------|----------------------|-------------|
|   | Extensiones > Authenticator | Add extension Cancel |             |
|   | Authenticator               | tacados              | Comprobando |

Validá que la extensión ya se encuentre disponible:

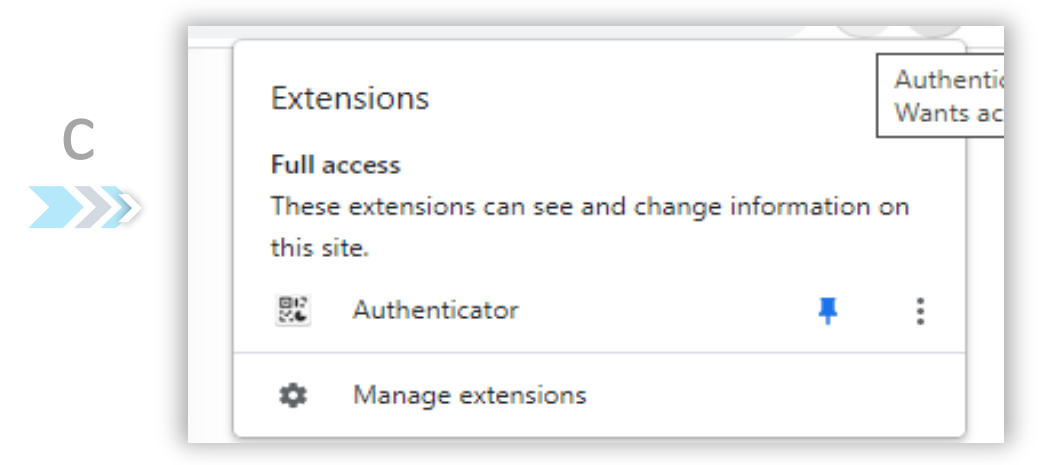

### Claro'-

2 Una vez instalada la extensión en Chrome, dirigite nuevamente a la pantalla de autenticación con el código QR y hacé click sobre el ícono del autenticador.

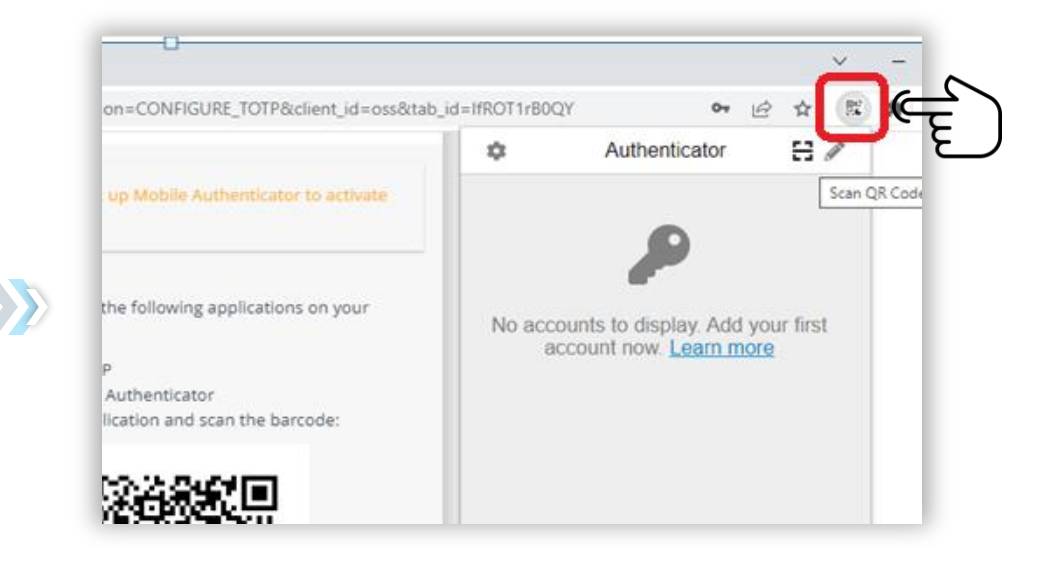

3

Hacé click en el ícono de escaneo de QR y escaneá el QR del panel cloud.

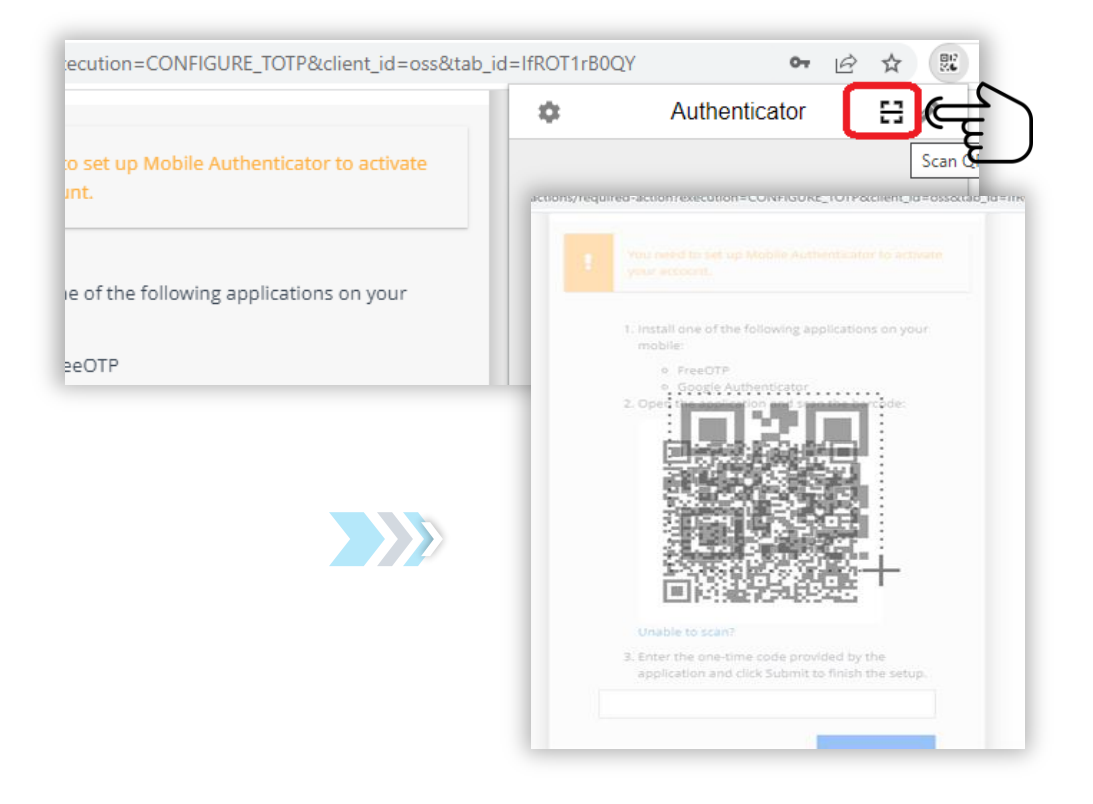

## Claro'-

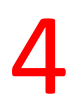

#### Se confirmará el registro del usuario.

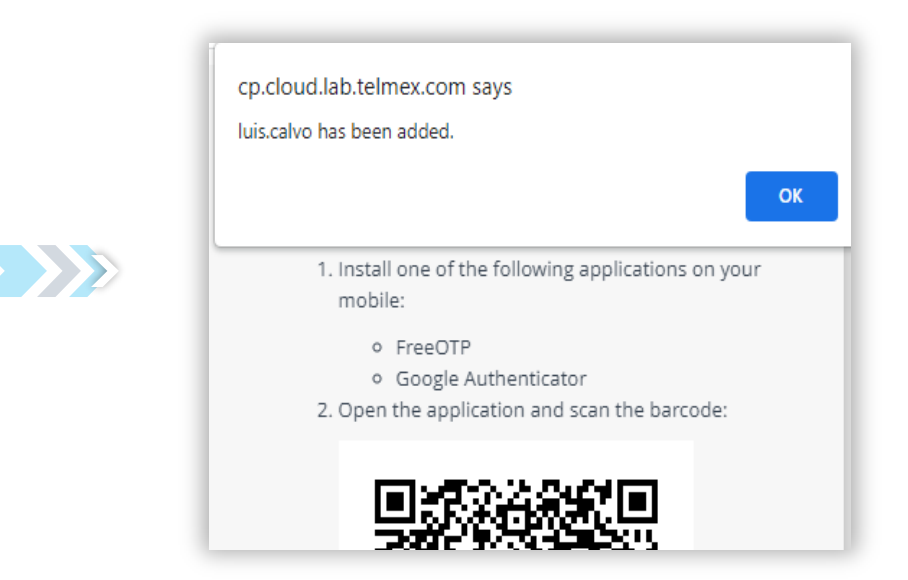

5 Hacé click en el autenticador y mostrará la generación de códigos, hacé click sobre el código para copiarlo:.

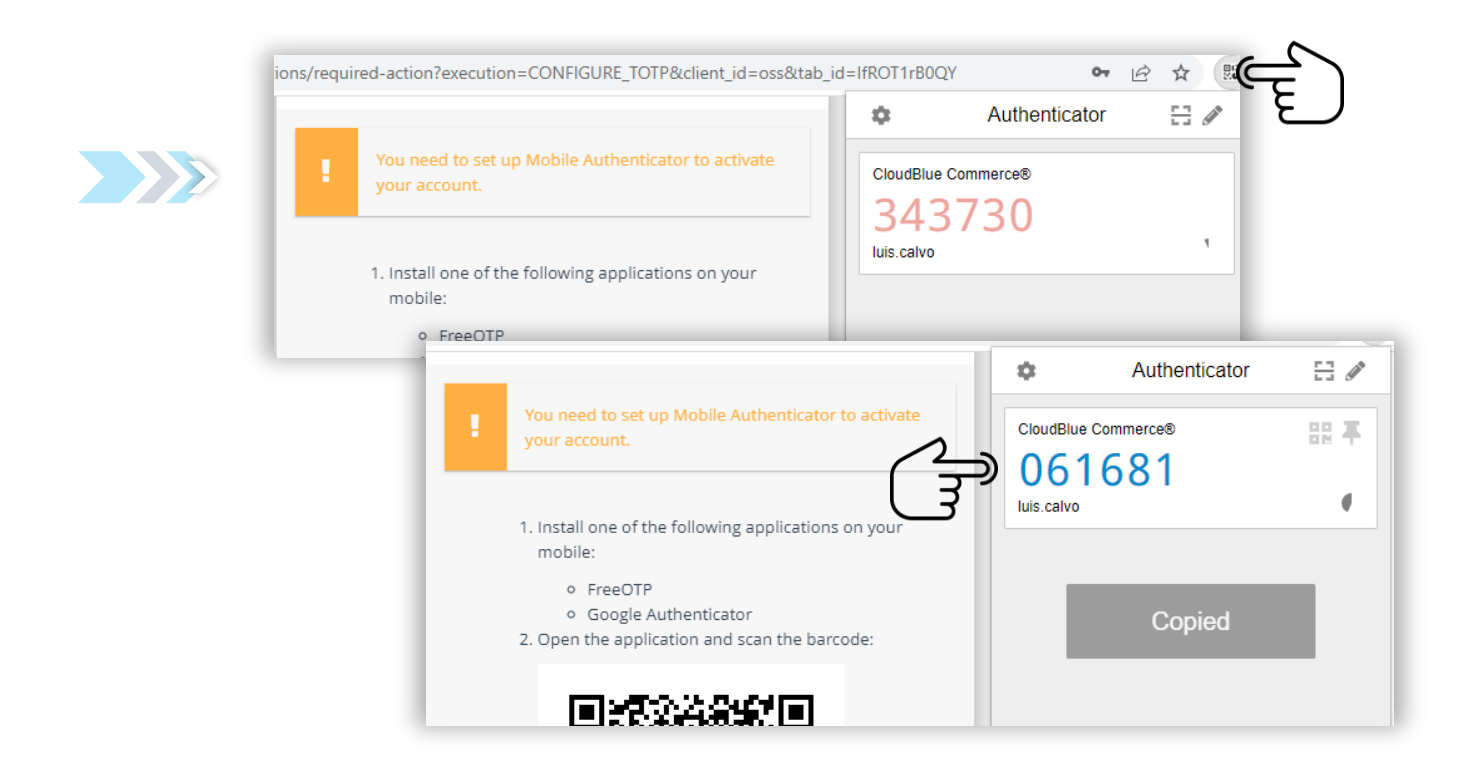

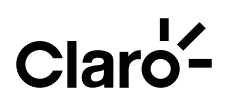

6 Ingresá en el Panel cloud el código temporal obtenido en el autenticador y hacé click en enviar.

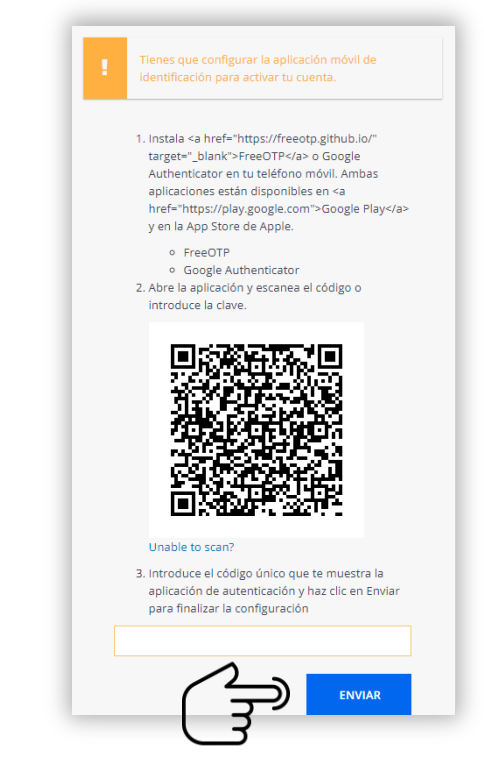

Al aceptar, permitirá el acceso al panel administrador del usuario y a los servicios cloud disponibles.

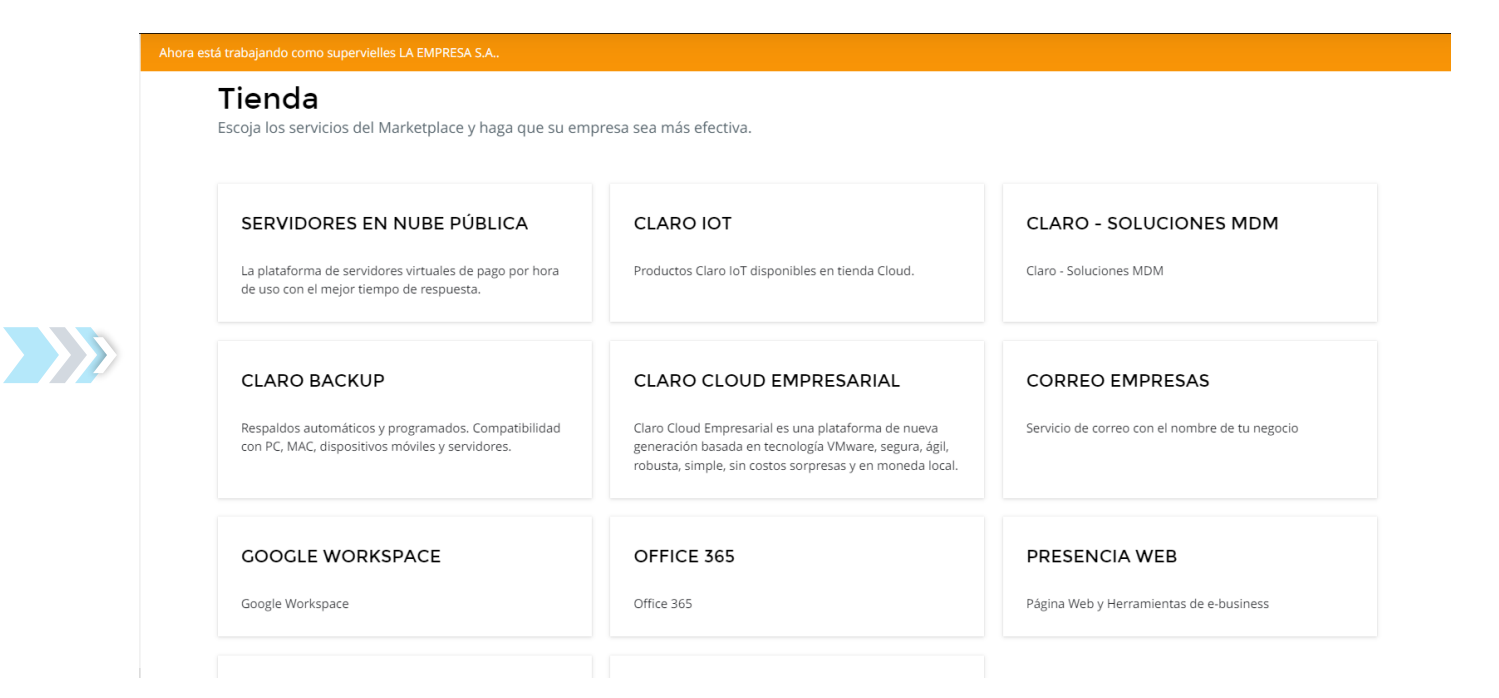